## 123 Manual, LP-1521 Broadband AP Router. Firmware Update IMPORTANT!

LP1521\_M123\_ENM02W

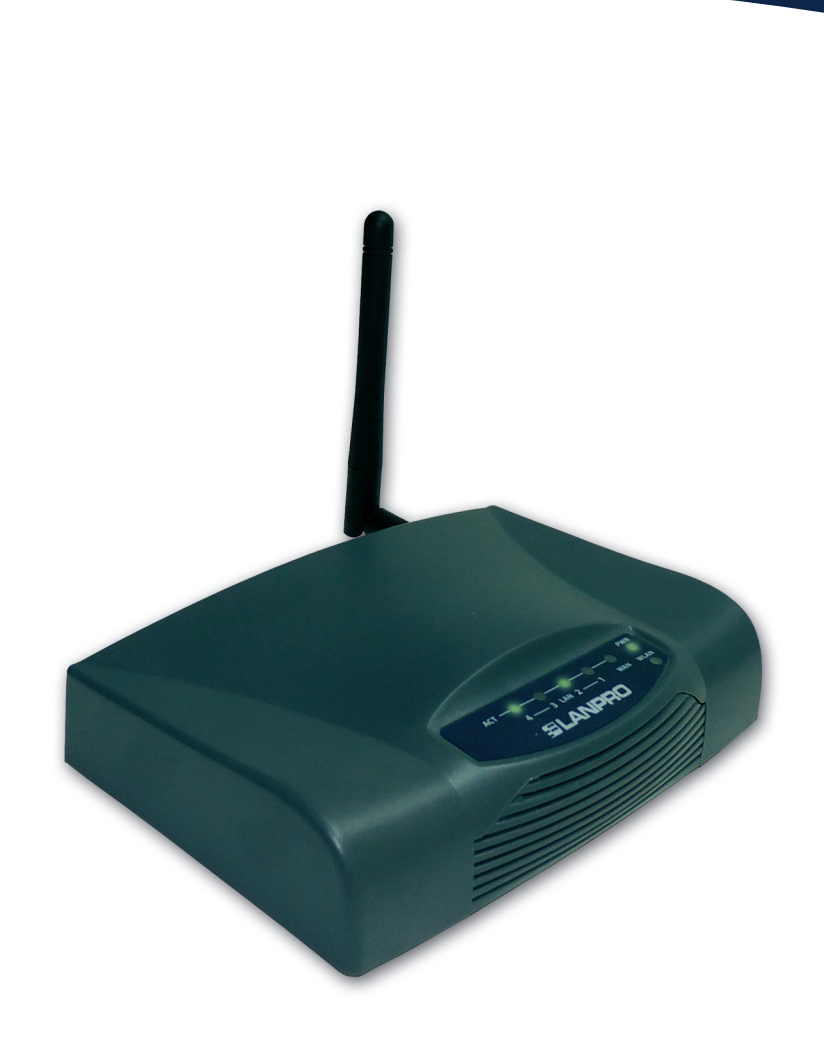

## 123 Manual, LP-1521 Broadband AP Router. Firmware Update IMPORTANT!

It is important to highlight that in order to update your LP-1521 firmware you must follow these steps in an orderly manner:

- You must be connected to the LP-1521 through the physical LAN, not the wireless LAN.
- Do not reboot the equipment while in the process because it may damage the equipment.
- Please respect the specified order of loading.
- Remember to make a security copy of the configuration of your equipment in printed and digital formats.
- Once the firmware has been updated, it will reset to factory values.

## STEPS TO FOLLOW:

| 1                                                                                                    |                                                                                                    |
|----------------------------------------------------------------------------------------------------|----------------------------------------------------------------------------------------------------|
| Save the firmware file in a directory of the hard disk, e.g<br>C:\FirmwareLP1521 (see <b>Figure 1</b> ).<br><b>Figure</b>                                                           | Image: Share this folder         Image: Share this folder                                                                                                    |
| 2<br>Decompress the file by clicking on the file name and<br>select <b>Extraer aquí</b> (see <b>Figure 2</b> ).<br>Figure 2                                                         | Iddress       C:\FirwareLP1521         File and Folder Tasks       FirmwareLP1521v1.4.7.co.TP         Image: Copy this file       Delete this file         Image: Copy this file       Extraer ficheros         Image: Copy this file       Extraer en FirmwareLP1521v1.4.7.cp.TPC.D_eng1\         Image: Copy this file       Extraer en FirmwareLP1521v1.4.7.cp.TPC.D_eng1\         Image: Copy this file       Extraer en FirmwareLP1521v1.4.7.cp.TPC.D_eng1\         Image: Copy this file       Copen With                                                                                                    |
| In the directory you will find 5 files. First of all, open<br>the file named <b>Orden de Carga</b> and review the<br>loading order. Please see <b>Figure 3</b> .<br><b>Figure 3</b> | ddress       C:\FirwareLP1521         File and Folder Tasks       FirmwareLP1521v1.4.7.cp.TP         File and Folder Tasks       Image: State of the state of the sta |
|                                                                                                    |                                                                                                    |

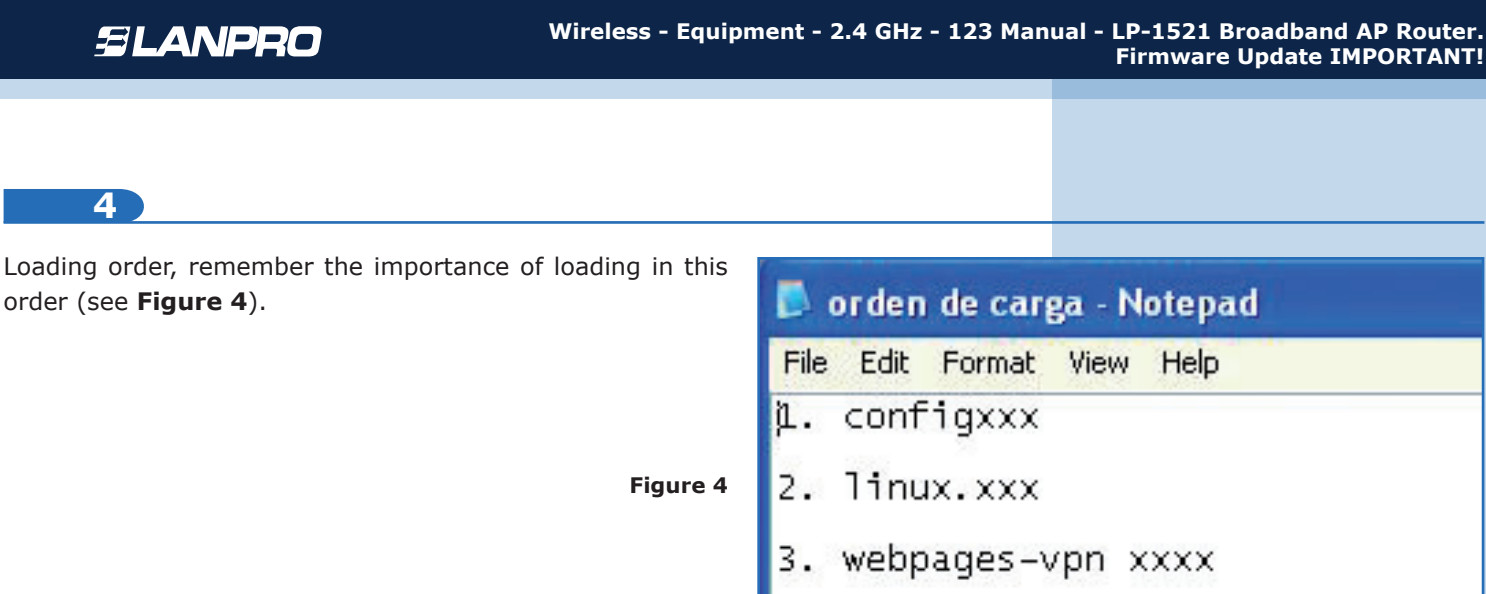

Figure 4

5

Please open your preferred browser and enter the default IP Address of your LP-1521: **192.168.1.254** (see Figure 5).

| 중 🔊 🗸       | http://192.168.1.254/home.asp | <b>*</b> |
|-------------|-------------------------------|----------|
| 🚖 Favorites | 🧭 WLAN Broadband Router       |          |

## 6

then Select Management option, Upgrade Firmware. On the right si select Browse (see Figure 6).

| , then<br>ght side, | SLANPRO                                                                                                    | LP 1521 High Power AP                                                                                                    |
|---------------------|----------------------------------------------------------------------------------------------------|----------------------------------------------------------------------------------------------------|
| Figure 6            | Site contents:<br>Status<br>Setup Wizard<br>Operation Mode<br>Wireless<br>TCP/IP Settings<br>Firewall<br>Statistics<br>DDNS<br>Time Zone Setting<br>Denial-of-Service<br>Log<br>Uggrade Firmware<br>Save/Doload Setting<br>Passworu<br>WatchDog<br>QoS | Upgrade Firmware This page allows you upgrade the Access Point firmware to new version. Please note, do not power off the device during the upload because it may crash the system. Select File: Upload Reset |

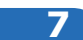

Next, the program will request the file to

| load. Remember that the loading order                                                                                    | LP 1521 High Power AP WWWLAN-PRODUCTS.COM                                                                                                    |   |
|----------------------------------------------------------------------------------------------------|----------------------------------------------------------------------------------------------------|---|
| is specified in the file named <b>Orden de</b>                                                                           | Upgrade Firmware                                                                                                    |   |
| carga. Browse to the first directory you                                                                                 | This page allows you upgrade the Access Point firmware to new version. Please note, do not power off the<br>device during the upload because it may crash the system.                               |   |
| created and select the first file, in this                                                                               | Saleet Film                                                                                                    |   |
| case conng-vpn-ogr-D, and then click                                                                                     |                                                                                                    |   |
|                                                                                                    | Upload Reset Look in: C FirwareLP1521                                                                                                    |   |
| Figure 7                                                                                                    | Wy Recent<br>Documents       123 Actualizacion de Firmware         Desktop       Firmware L'152V1.4.7.cp. TPC.D_eng1         Desktop       orden de carga         Wy Documents       webpages-vpn-D |   |
|                                                                                                    | My Network File name: config-vpr-ogf-D V Open                                                                                                    | 7 |
| 8<br>Then select <b>Upload</b> and you will see the progress bar in<br>action, as shown in <b>Figure 8</b> .<br>Figure 8 | Upload Reset<br>Please wait                                                                                                    |   |
| 9                                                                                                    |                                                                                                    |   |
| Once finished, a message will pop-up (See <b>Figure 9</b> ).                                                             | Update successfully!                                                                                                    |   |
| Figure 9                                                                                                    | OK                                                                                                    |   |
| 10                                                                                                    |                                                                                                    |   |
|                                                                                                    |                                                                                                    |   |

Select **OK** and wait until the equipment stabilizes, which happens when the router's blue signal begin flashing, then the flashing starts again.

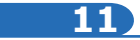

Now please repeat step 6 for each one of the firmware files in the directory described in step 4.

**NOTE:** if the browser stops responding, press **F5** until you are in the Start menu again and continue updating on the next file where you stopped.